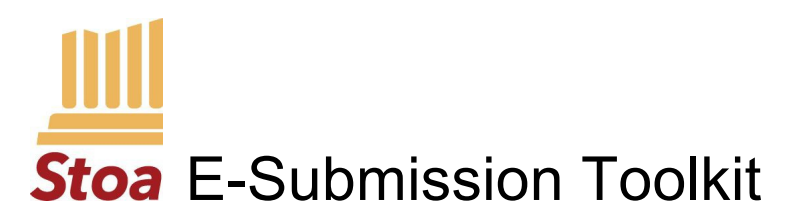

A step-by-step guide to electronic script submission

- 1. Set-up Flowpad Script Submission tab, include:
  - a. DATES: Script Submission opens / Script Submission closes
  - b. LINK TO: <u>Rapid Review & Approve</u> competitor tutorial. Train them. Save you time!
  - c. LINK TO: "Upload Scripts" (whatever process using. This Toolkit explains Jot Form).
  - d. OTHER: Helpful tips and links as desired. See sample page below for ideas.
  - e. QUESTIONS: Email address for questions
  - f. <u>SAMPLE: Script Submission page NITOC 2019</u>
- 2. Set-up Google all script reviewers will access
  - a. CREATE GOOGLE ACCOUNT: using tournament name
  - b. FLOWPAD: add new Gmail address to Script Submission page for questions
  - c. CANNED EMAIL RESPONSES: Set up. These make responding to students and approving scripts quick and easy. (Sample text / instructions below.)
  - d. CREATE REVIEWER FOLDERS:
    - i. Reviewer Name on folder
    - ii. Subfolders: Approved, Edits Required, Working
  - e. SCRIPT "NEED LIST":
    - i. <u>Export "Need List"</u>: After registration closes, from Flowpad "Student" tab, export spreadsheet of "needed" scripts. Include: Parent last, Parent first, Email, Student last, Student first, Student email, all events that require submission, Duo partner first and last.
    - ii. <u>Import "Need List"</u>: into Google Drive. Double click to open. Select "Open with GoogleSheets". This creates a 2nd (green icon) editable spreadsheet. Delete the original (blue icon) non-editable file. This list will be used to confirm that all required submissions have been submitted.
- 3. Set-up Jot Form for uploading/storing scripts. Only coordinator will access. (Reviewers will access scripts via Gmail.)
  - a. <u>OPEN JOT FORM ACCOUNT</u>: Use Gmail address set-up in Step 2. Up to 100 uploads/month is free. 1000 uploads/month is \$19. Cancel after tournament. 50% off for <u>non-profits</u>.
  - b. CREATE JOT FORM: Make your own or import <u>Stoa's</u> like this:

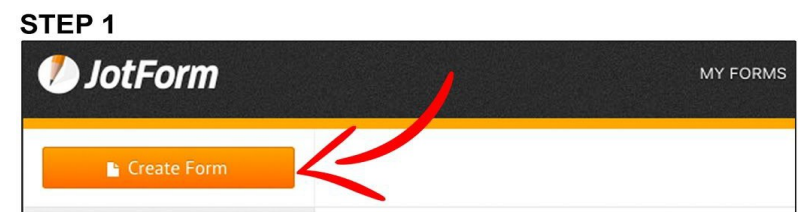

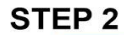

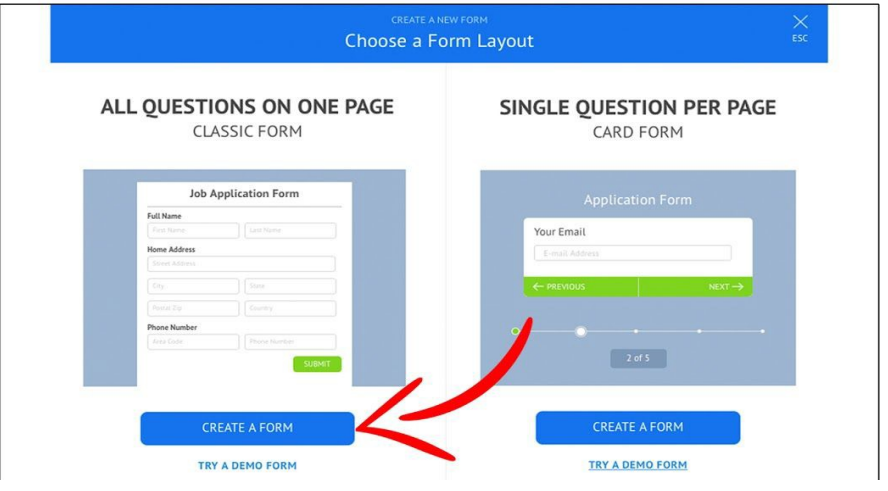

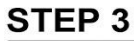

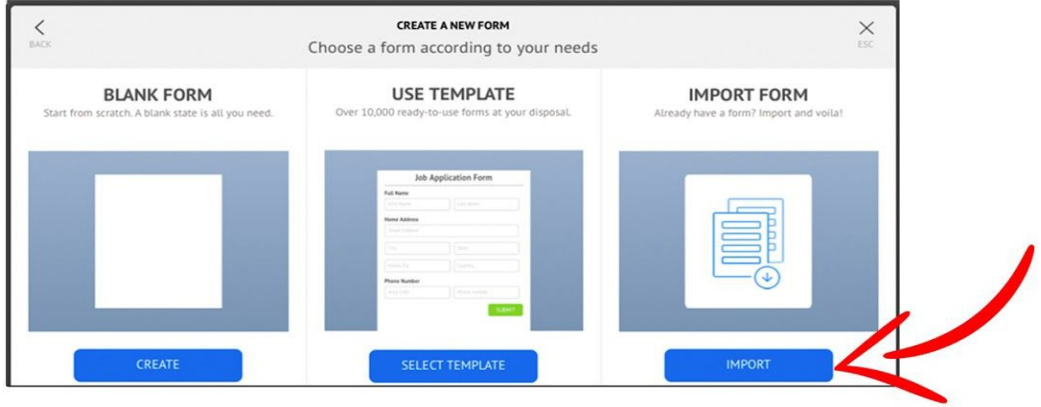

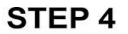

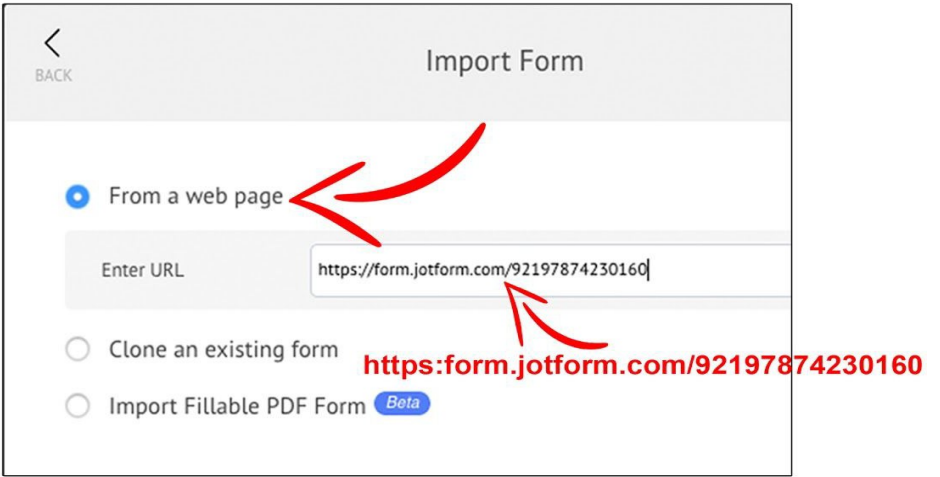

Copy and paste: https://form.jotform.com/92197874230160

#### **STEP 5**

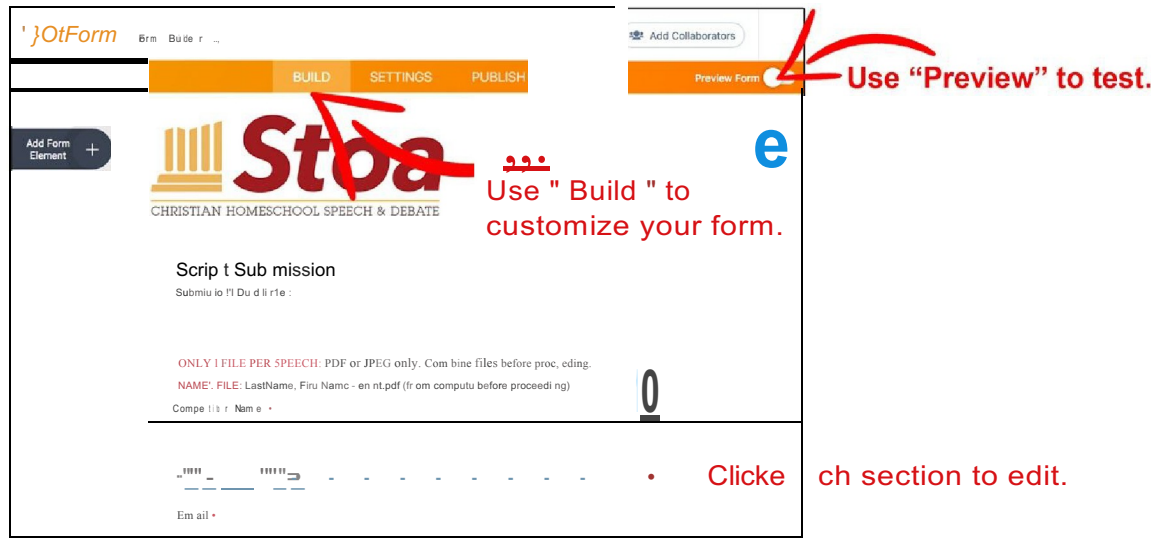

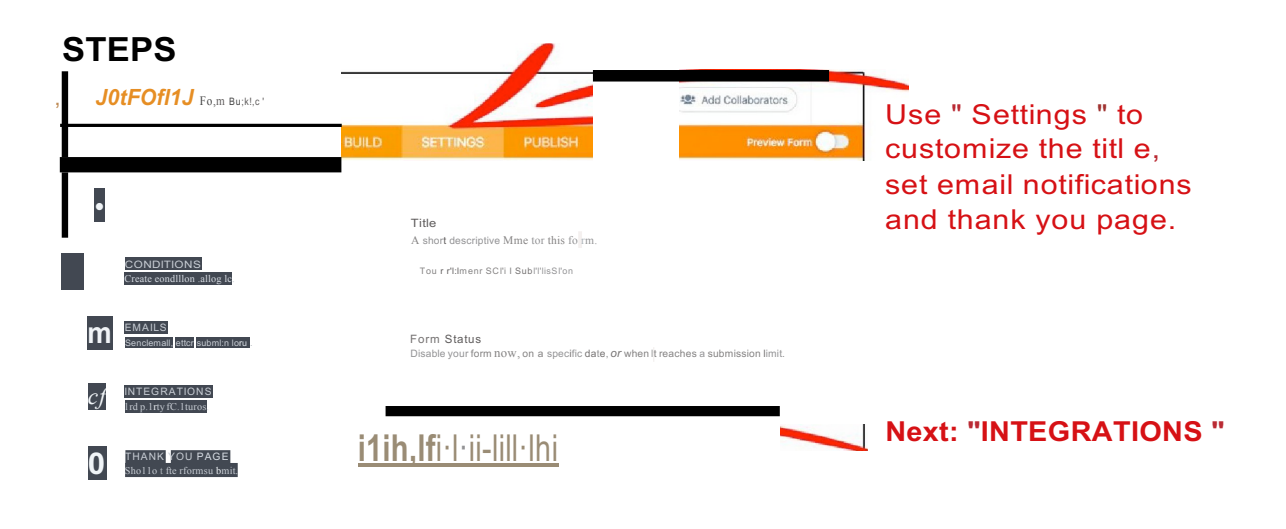

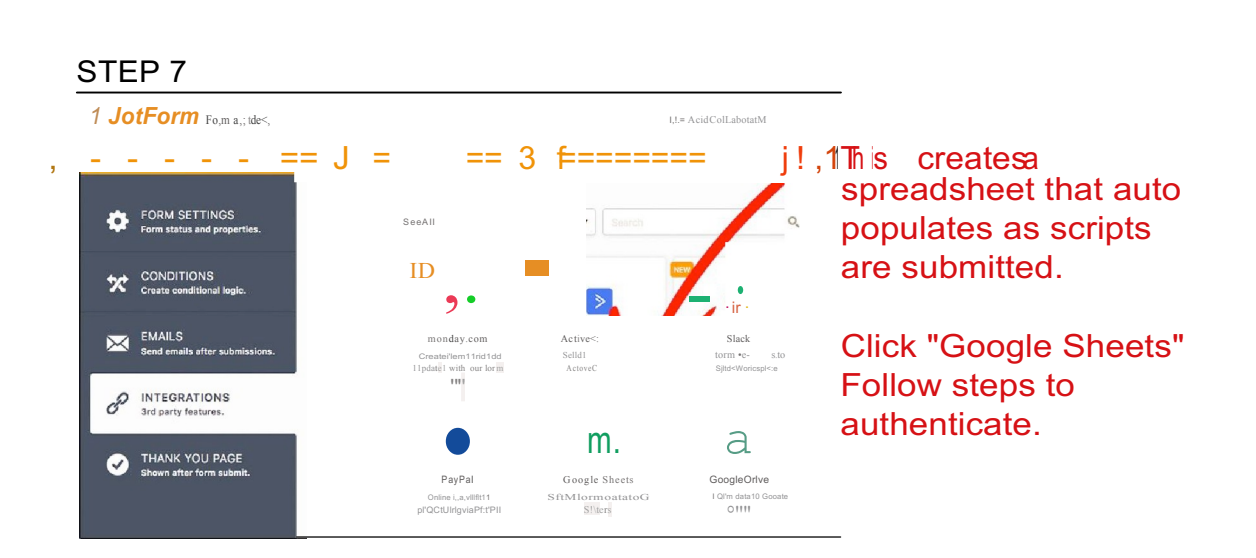

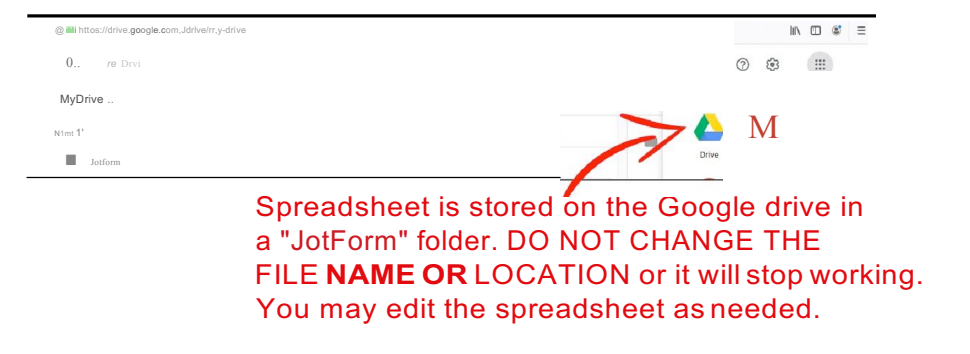

This is your "HAVE LIST". You'll need to manually reconcile this with your "NEED LIST" exported from Flowpad.

| STEPS                                                 |                                                                                                    |                                             |                                        |                                                                          |  |
|-------------------------------------------------------|----------------------------------------------------------------------------------------------------|---------------------------------------------|----------------------------------------|--------------------------------------------------------------------------|--|
| Tournament S<br>All changes sovod o                   | Coript Submission<br>t 8:25 PM                                                                        |                                             |                                        |                                                                          |  |
|                                                       |                                                                                                    | • H ello<br>Stoa                            | o,<br>a NitocScripts I)                | Click here.                                                              |  |
| Add Form +                                            | t <b>OC '°'</b>                                                                                       |                                             | 2 of 5 t<br>View all v                 | used                                                                     |  |
| CHRISTIAN HOMESC                                      | <del>Chool Speech</del> & Deba:                                                                       | Upgrade You<br>Settings                     | ir ian I <sup>r <sub>or</sub>ace</sup> | Then here.                                                               |  |
| Script Submiss<br>Submission Deadli                   | sion<br>ne :                                                                                          | Logout                                      |                                        |                                                                          |  |
| Privacy                                               | ◯ Do not allow my fo                                                                                  | rms to be cloned by other users. Toggle all |                                        |                                                                          |  |
|                                                       | <ul> <li>Require log-in to see submissions.</li> <li>Require log-in to view unloaded files</li> </ul> |                                             |                                        | script reviewers                                                         |  |
|                                                       | 0 Require log -in to view                                                                             | view submission RSS. to access scripts from |                                        |                                                                          |  |
|                                                       | O Require verification                                                                                | to change ema                               | ail.                                   | gmail. Don't                                                             |  |
|                                                       |                                                                                                    |                                             |                                        | skip tills!                                                              |  |
| SIEP 9                                                | Taurana ta Gariata kari                                                                               |                                             |                                        |                                                                          |  |
| ? lotForm                                             | l ast ed, ted - lefd my                                                                               | ssion                                       | Add Collaborators                      | _                                                                        |  |
| <b>QUICK SHARE</b><br>Direct form link and social     | BUILD SETTINGS                                                                                        | PUBLISH                                     | Preview Form                           | Click PUBLISH<br>then, COPY LINK.<br>Paste on your<br>tournament website |  |
| QUICK SHARE<br>Direct form link and social<br>sha re. | P DIRE<br>Your 1                                                                                      | ECT LINK OF YOUR I                          | FORM<br>hed and ready to use at this   | then, COPY LINK.<br>Paste on your<br>tournament website.                 |  |

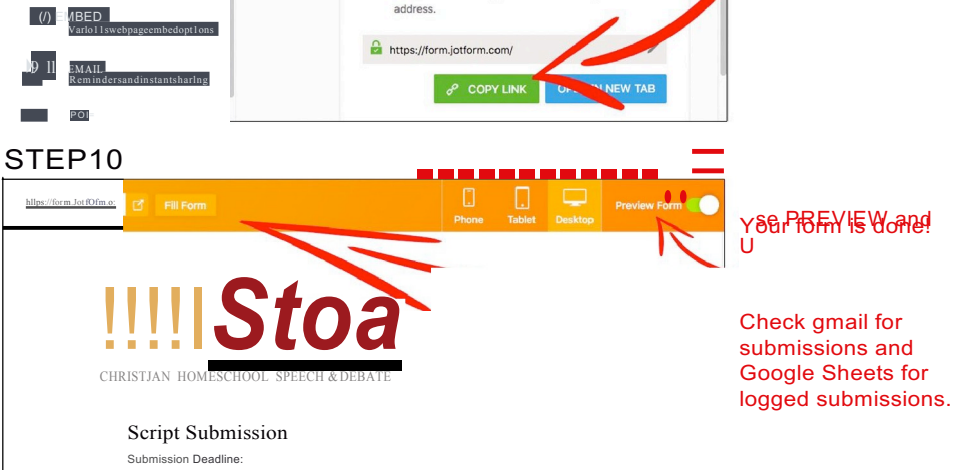

- 4. Train Reviewers
  - a. Recruit script reviewers: 4-8 depending on size of tournament
  - b. Require all script reviewers to watch 2 tutorials:
    - i. <u>Rapid Review & Approve</u> 8 minute competitor tutorial
    - ii. <u>Script Review Training</u> 16 minute reviewer tutorial
  - c. After reviewer has viewed the tutorials, provide:
    - i. Google sign-in name and password (Reviewers do not need Jot Form access).
    - ii. Review Checklist below
- 5. Script Submission Process
  - a. Monitor Gmail: for uploads and questions
  - b. **Review Scripts:** and send approval emails
  - c. File Approved: in gmail, move from reviewer folders to a "Master Approved" folder.
  - d. Have List: on the auto-generated Google Sheets, mark approved scripts green.
  - e. **Need List:** from Flowpad, if you didn't do this in Step #2, export the list of required student scripts and compare to the Have list to confirm that scripts all have been submitted and approved.
  - f. **Send reminder emails:** from Flowpad to competitors with missing scripts. Best to do this 7 days and 1 day before the submission deadline to prompt students to submit on time.
- 6. At Tournament & After Tournament
  - a. Provide TD instructions for accessing all scripts via the Google Sheets spreadsheet.
  - b. 1 month after tournament, delete all scripts from Gmail and Jot Form. Don't forget!

# Canned Responses: E-Submission

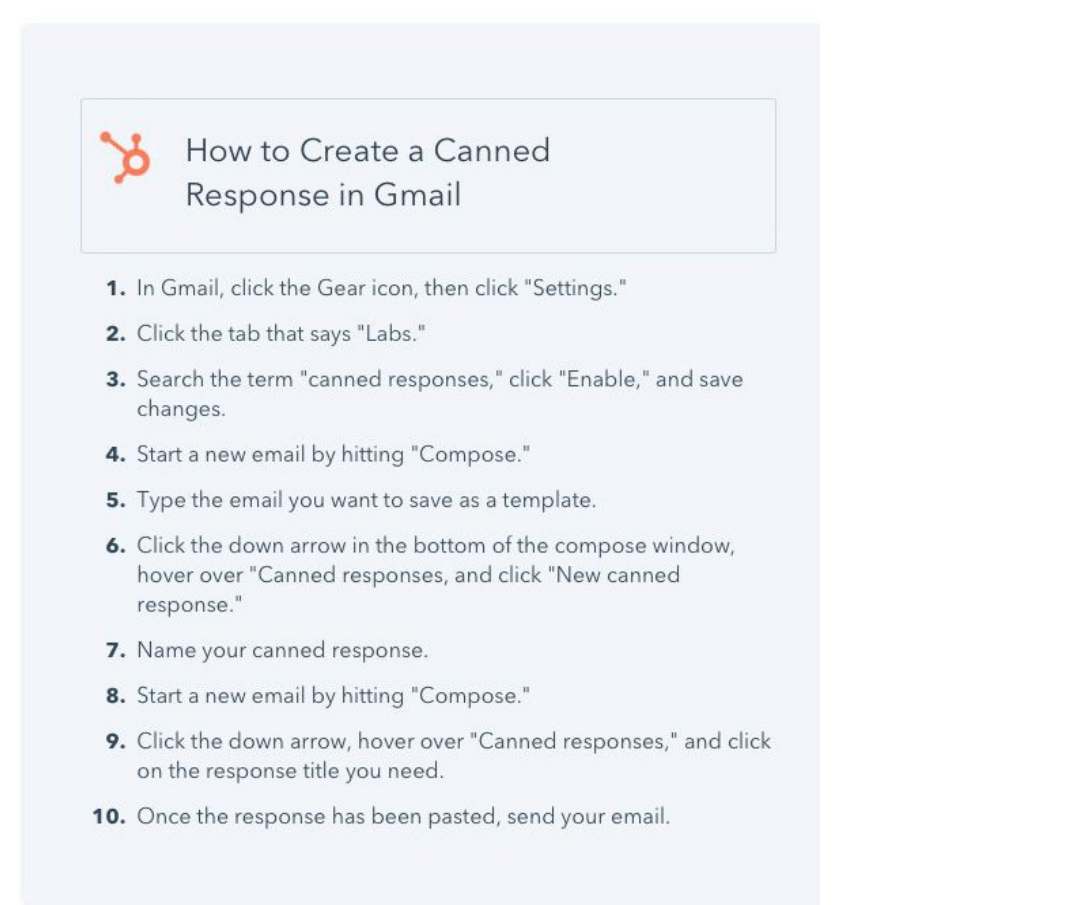

### Approved Script - Tournament Name

Dear

Your\_\_\_\_\_script has been approved for TOURNAMENT NAME.

Only minor changes are allowed prior to the tournament. Any other changes require a re-submission prior to the close of script submission on DATE. For the tournament, just print this approval email or have it on your phone in case student check-in needs to see it.

Thank you, *Tournament Name* 

### Missing Parts to Submission - Tournament Name

Dear

Parts of the submission for your\_\_\_\_\_script are missing. Please upload:

\_\_\_\_Signed Submission Form

Platform: Citation Page

\_\_\_\_\_ Interp: Original Source Script

\_\_\_\_ Interp: Title Page

Interp: Copyright Page showing proof of publication

\_\_\_\_ Other:

Forms and instructions can be found in "Submission Forms" on the Stoa website.

Thank you, *Tournament Name* 

### Interpretive Corrections Required - Tournament Name

Dear

Corrections are needed for your\_\_\_\_\_script.

\_\_\_\_\_ Source pages are illegible.

\_\_\_\_\_ Too many added words

\_\_\_\_\_ Scripts don't match: Typed Script & Source Script must be identical.

\_\_\_\_\_ Typed Script: underline all added words

\_\_\_\_\_ Source Script: Copy source pages & highlight all words used

\_\_\_\_\_ Source Script: Write in added words where they belong

\_\_\_\_\_ Source Script: Put pages in the exact same order as the Typed Script

\_\_\_\_ Other:

Please make the requested correction(s) and upload all of your files for this speech again. If you have any questions, please contact us.

Thank you, *Tournament Name* 

### Platform Corrections Required - Tournament Name

Dear

Corrections are needed on your \_\_\_\_\_.

**In-text citations missing.** Connect information to the correct source on your Citation Page with a parenthetical reference. Required for all direct and indirect sources.

EXAMPLE:

The Wall Street Journal reports that speech and debate students have an increased acceptance rate at top universities. (Wall Street Journal)

Citation Page 1. Wall Street Journal (full citation)

**Oral citations missing.** All direct quotations and sources must be cited orally when presenting. If the content did not originate from the competitor, or it it's not common knowledge, you must cite a source.

EXAMPLE:

*The Wall Street Journal* reports that speech and debate students have an increased acceptance rate at top universities. (Wall Street Journal)

\_\_\_\_ Underline direct quotes.

Thank you, *Tournament Name* 

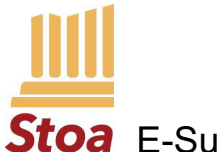

## **Stoa** E-Submission Review Checklist

### PLATFORM

#### 1. Script Submission Form:

- \_\_\_\_\_a. Current Script Submission Form is attached and complete
- \_\_\_\_\_b. Signatures are recorded.
- \_\_\_\_\_c. The number of total words is recorded.
- \_\_\_\_\_d. The number of directly quoted words is recorded.
- \_\_\_\_\_e. The percentage of quoted words is recorded.
- \_\_\_\_\_f. No more than 30% of the speech consists of direct quotations.

### 2. Typewritten Script:

- \_\_\_\_\_a. Speech script is typewritten.
- b. All sources cited **in text** and **orally.** In text citations correspond to citation page.
- \_\_\_\_\_c. Direct quotations are <u>underlined</u>.
- \_\_\_\_\_d. Citation page is included on a separate page.

## INTERPRETIVE

#### 1. Script Submission Form:

- a. Current Script Submission form is attached and complete.
- b. Number of added words is recorded. 150 allowed for DI, HI, DUO; Not required for Open Interp
- \_\_\_\_\_c. Publication date is recorded.
- d. Signatures are recorded.

#### 2. Typewritten Script:

- \_\_\_\_a. Speech script is typewritten.
- b. Added words are underlined.

### 3. Original Source Script: (single file)

- \_\_\_\_\_a. Title page of original source is copied.
- b. Copyright page with the publication date is copied.
- \_\_\_\_\_c. Each page containing words from the source is copied.
- \_\_\_\_\_d. Words used in the piece are highlighted on the copy.
- \_\_\_\_\_e. Added words, including the introduction, have been inserted.
- \_\_\_\_\_f. Source pages arranged in order presented.

### 4. Scripts Match:

- \_\_\_\_\_a. Typed Script and Source Script read the same.
- b. Count added words of 150 or more for DI, HI and DUO.